## Segítőkártya 216.

## Alkatrész értékesítés

## Indító modul: Jelentések/Alkatrészkereskedelem/Adott időszaki alkatrészforgalom

- 1. Az ablak lefuttatása a "kérdőjel" ( ) nyomógombra kattintással.
- 2. Megfelelő időszak kiválasztása treffeléssel (
- 3. Az Alkatrészforgalom/Raktáranként/Értékben/Cikkcsop.-ra szűrve/Egyszerű menüpont kiválasztása.
- 4. A felugró ablak lefuttatása
- 5. Minden cikkcsoport kiválasztása (
- 6. OK ( ) nyomógombra kattintás.
- 7. Telephely választás treffeléssel (
- 8. Az OK () nyomógombra való kattintás után megjelenik az **Alkatrészforgalom** és készlet állapot adott időszakban logikai raktáranként összeg
  - adatokkal riport.